## eVoucher

## FAQs / Tips for Success

| Accessing eVoucher | There is a link to GAMD eVoucher on the CJA page of the courts web-site:<br><u>http://www.gamd.uscourts.gov/cja-evoucher-info</u>                                                                                                    |
|--------------------|----------------------------------------------------------------------------------------------------|
| Mailing address    | Attorneys should verify their mailing address for accuracy. CJA disbursement checks are mailed from the U.S. Treasury to the attorney at the address in the eVoucher Profile. If there are two addresses listed you have to pick the mailing address when creating the voucher.                                                                                                    |
| Phone number       | The eVoucher contact profile includes a spot for both 'Phone' and 'Cell phone'.<br>However, only the number in the 'Phone' field appears on the screen that is<br>viewable by the court during the rotational appointment process. Attorneys<br>should enter in the 'Phone' field whatever phone number they would like to<br>receive calls for appointments. This information is not public; it is viewable only<br>by the attorney and the court staff. |
| Address change     | The Panel Attorney is responsible for maintaining current contact information in<br>eVoucher so that the court can contact the attorney for assignments and so that<br>disbursement checks are mailed to the proper address. Updates to mailing<br>address and phone number can be made in the Profile (Landing Page, 'My<br>Profile')                                                                                                    |

| Billing Information | The Panel Attorney<br>Information in eVo<br>The Court is not a<br>Attorney SSN/EIN<br>Payments will be n<br>attorney's profile at<br>Profile. | v is responsible fo<br>ucher, including a<br>ble to see the en<br>:***-**-5678)<br>nailed from the U<br>nd W2s will be is | or entering and main<br>adding the Social Se<br>tire SSN/EIN, only<br>.S. Treasury to the a<br>sued under the SSN | taining their Billing<br>curity Number or EIN.<br>the last 4 digits (i.e.Test<br>ddress listed in the<br>/EIN as it appears in the |
|---------------------|----------------------------------------------------------------------------------------------------|----------------------------------------------------------------------------------------------------|----------------------------------------------------------------------------------------------------|----------------------------------------------------------------------------------------------------|
|                     | Builting Info                                                                                                    | Name                                                                                                    | CONTR                                                                                                    |                                                                                                    |

| Changing password   | In eVoucher 6.10, court staff will no longer create a password for a new attorney or expert user.<br>After attorney and expert users make the initial connection of their Single Login Profile with<br>Login.gov, Login.gov will handle all password changes and forgot your password requests.<br>Login.gov Help Desk - https://www.login.gov/help/                                                                                                    |
|---------------------|----------------------------------------------------------------------------------------------------|
| Claims for services | Beginning with the appointment and the first appearance in court, attorneys<br>should begin to enter claims for all work done in the case in eVoucher. During<br>the case, claims should be entered contemporaneously. Receipts and invoices,<br>when necessary for a claim, should be saved in .pdf format and attached to the<br>electronic voucher when it is submitted to the Court. At case conclusion,<br>completion of the voucher will take just a few moments.                                                                             |
| Periodic saving     | The eVoucher program only recognizes 'action' items as system activity - such<br>as hitting the Save button - and may periodically time out for security purposes.<br>It is good practice to save your entries on each screen, before advancing to the<br>next screen, to prevent loss of data. If you have a high volume of claims to enter<br>and plan to enter them in one session, you should periodically save your entries<br>so that if you get timed out or if you navigate away from the eVoucher window,<br>you will not lose your input. |

| Yellow Highlighted<br>Item in Inbox                                 | An entry in 'My Active Documents' appearing highlighted in yellow means the voucher has been rejected by the Court. Counsel will also receive an e-mail via eVoucher with an explanation. The reason for the rejection can also be found in the Attorney Notes section at the bottom of the Confirmation page. |                                                                        |                                                      |                                                                                                  |
|---------------------------------------------------------------------|----------------------------------------------------------------------------------------------------|------------------------------------------------------------------------|------------------------------------------------------|--------------------------------------------------------------------------------------------------|
|                                                                     | Case                                                                                                    | Defendant                                                              | Туре                                                 | Status                                                                                           |
|                                                                     | 5:14-CR-0004<br>Start: 06/13/2014<br>End: 06/13/2014                                                                                                    | John Robinson (<br>Claimed Amount                                      | CJA-20<br>Test Attorney                              | Voucher Entry<br>0206.0000012<br>SUPPLEMENTAL<br>PAYMENT                                         |
| Time Spent in<br>Common with more<br>than one CJA<br>representation | Time spent in con<br>the Services tab (<br>included in the de<br>billed to one repre                                                                                                    | nmon on more t<br>e.g. travel hours<br>escription, howe<br>esentation. | han one CJA re<br>) with the case<br>ver the expense | presentation must be prorated i<br>number or defendants name<br>e (e.g. mileage) should be fully |

| Browser       Refer to the bottom of the eVoucher login page, which lists approved browser         - Windows Internet Explorer 11       - Apple Mcintosh Safari 10.1         - Chrome 62       - Firefox 57         - Edge 16       Ensure that your cache setting is set to 'Every time I visit the webpage' to avoid data loss (instructions for making this setting available on the eVoucher login page.)         Imporary Internet Files       Internet Explorer stores copies of webpages, images, and media for faster viewing later.         Check for newer versions of stored pages: <ul> <li>Every time I visit the webpage</li> <li>Every time I visit the webpage</li> <li>Every time I visit the webpage</li> <li>Every time I visit the webpage</li> <li>Every time I visit the webpage</li> <li>Every time I visit the webpage</li> <li>Never</li> </ul> |
|----------------------------------------------------------------------------------------------------|
|----------------------------------------------------------------------------------------------------|

| CJA21 voucher still<br>appearing in 'My<br>Active Documents' | The attorney creates the CJA21 voucher and will submit it to the court for<br>approval. The attorney must approve the voucher in order for it to be<br>electronically submitted to the court. Refer to the instruction guide or ELM on<br>CJA Expert Services (CJA-21 voucher) located on the Courts internet site.                                                                                                    |
|--------------------------------------------------------------|----------------------------------------------------------------------------------------------------|
| E-mail notifications                                         | <ul> <li>The following actions in eVoucher will generate an e-mail to the Panel Attorney:</li> <li>Appointment - E-mail will confirm the acceptance of an assignment<br/>Voucher Rejection - E-mail will alert the attorney that a submitted</li> <li>voucher has been rejected by the Court for further action by the attorney.</li> <li>Voucher Approval - E-mail will advise the attorney that the voucher has been approved by the Court. Payment will be mailed from the U.S. Treasury to the address listed in 'My Profile'</li> <li>Creation of pending Appointment &amp; Voucher in eVoucher - the Court is creating the appointments and vouchers in eVoucher from cases and defendants where panel attorneys were appointed prior to the implementation of eVoucher where the defendant has not yet reached plea stage and/or is scheduled for trial.</li> </ul> |

| Error regarding dates | 😵 The date of t                                                                                                    | this voucher is before the Ap                                                                                                    | pointment Date.                                                                                                    |                                                                                                    |
|-----------------------|----------------------------------------------------------------------------------------------------|----------------------------------------------------------------------------------------------------|----------------------------------------------------------------------------------------------------|----------------------------------------------------------------------------------------------------|
|                       | A Service and                                                                                                    | /or Expenses are out of the                                                                                                    | Voucher Start and E                                                                                                    | ind Dates.                                                                                                    |
|                       | If you receive<br>voucher. The<br>the earliest dat<br>which expense<br>above, verify t<br>the date range<br>contact the Co<br>date. <u>Be sure</u><br><u>docketed</u> . | either of the above er<br>start date appearing of<br>the for which claims ca<br>es relative to the apport<br>that claims on the Service on the Claim Status p<br>ourt. In general, the da<br>to submit voucher w | rors, navigate to<br>n this page is th<br>n be submitted.<br>intment were in<br>vices and Exper-<br>age. If you are<br>te the Judgement<br>ith 45 days after | the Claim Status section of the<br>e date of the appointment. This is<br>The end date is the final date on<br>curred. To resolve the errors<br>ases sections do not fall outside of<br>not able to resolve the error,<br>at is docketed is the standard end<br>er the Judgement has been |
|                       | Claim S                                                                                                    | itatus                                                                                                    |                                                                                                    |                                                                                                    |
|                       | Start Date                                                                                                    | 6/13/2014 •                                                                                                    | End                                                                                                    | Date 6/13/2014 =                                                                                                    |
|                       |                                                                                                    |                                                                                                    |                                                                                                    |                                                                                                    |

| Printing/Saving<br>vouchers     | To print a voucher, go to the Basic Information page of the document you wish to print. On<br>the left click Form CJA20 and print. |
|---------------------------------|----------------------------------------------------------------------------------------------------|
| Accessing the CJA<br>Guidelines | https://www.gamd.uscourts.gov/cja-panelattorney-information                                                                        |
| Copying expense                 | Copies are reimbursed at .15 per page. Description needs to<br>include number of pages copied. See CJA Guidelines § 230.66.40      |
| CJA Help Desk<br>CJA Clerks     | cja@gamd.uscourts.gov<br>Stephanie Campbell, Financial Analyst 478-752-0710<br>Kari Dobson, Financial Specialist 478-752-0728      |